LC Expert 1

# KnowItAll ソフトウェアトレーニング

### LC Expert

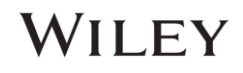

#### 自動 LC-MS 処理と分析

#### KnowItAll LC Expert を使用して自動 LC-MS 検索と分析を実行する方法

#### 目的

これらの演習では、KnowItAll LC Expert を使用して LC-MS Chromatogram を自動的に分析する方法を説明します。

#### 目的

これらの演習では、次の方法を学習します。

- ▶ KnowItAll LC Expert を使用して Chromatogram をピークに分解し、さらに分析します。
- ▶ 対象を絞らないデータベース検索を実行する
- ▶ ターゲットを絞った正確な質量検索を実行する
- ▶ MSforID 検索アルゴリズムを適用する

#### 背景

LC-MS Chromatogram には豊富な情報が含まれています。分析は困難で、厳選されたライブラリ を検索するには時間がかかります。LC Expert アプリケーションでは、Chromatogram をピークに 自動的にデコンボリューションし、さらに分析して既知および未知のターゲットを検索できます 。高精度の LC-MS 検索のために、MSforID 検索アルゴリズムが含まれています。LC Expert のユ ーザーは、社内の化合物でユーザー ライブラリを作成し、KnowItAll を使用してワークフローを合 理化することが推奨されます。 このレッスンで使用するトレーニング ファイル

• C:\Users\Public\Documents\Wiley\KnowItAll\Samples\LC-MS 内のフォルダー ファイル

使用する KnowItAll アプリケーション

- KnowItAll LC Expert
- KnowItAll SearchIt
- KnowItAll MineIt

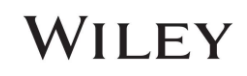

#### 例: LC Expert で Chromatogram を開く

|   | アクション                                                                                                    | 結果                                                                                                    |
|---|----------------------------------------------------------------------------------------------------|----------------------------------------------------------------------------------------------------|
| 1 | スペクトル処理ツールボックスにあるアイ<br>コン ( )をクリックして、 LC<br>Expert アプリケーションを開きます。                                                                                                    | LC Expert アプリケーションが表示されます:       ×         Wh7D274/kk       マロアイ/kkus         Wh7D274/kk       マロアイ/kkus         Wh7D274/kk       マロアイ/kkus         Wh7D274/kk       マロアイ/kkus         Wh7D274/kk       マロアイ/kkus         Wh7D274/kk       マロアイ/kkus         Wh7D274/kk       マロアイ/kkus         Wh7D274/kk       マロアイ/kkus         Wh7D274/kk       マロアイ/kkus         Wh7D274/kkus       マロアイ/kkus         Wh7D274/kkus       マロアイ/kkus         Wh7D274/k |
| 2 | <ul> <li>トレーニングの次の部分を簡素化するには</li> <li>、[表示] &gt; [データベース検索バー]をクリ</li> <li>ックしてチェックマークを削除し、データ</li> <li>ベース検索バネルを非表示にします(下の</li> <li>図を参照)。</li> <li>選択解除前:</li> <li>✓ Database Search Bar</li> <li>選択解除後:</li> <li>Database Search Bar</li> </ul> | す。<br>データベース検索バーの選択を解除すると、パネルは非表示になります。<br>C Expert (1) 「「「「」」」」」」「「」」」」」」」」「「」」」」」」」」」」」」」」」                                                                                                    |

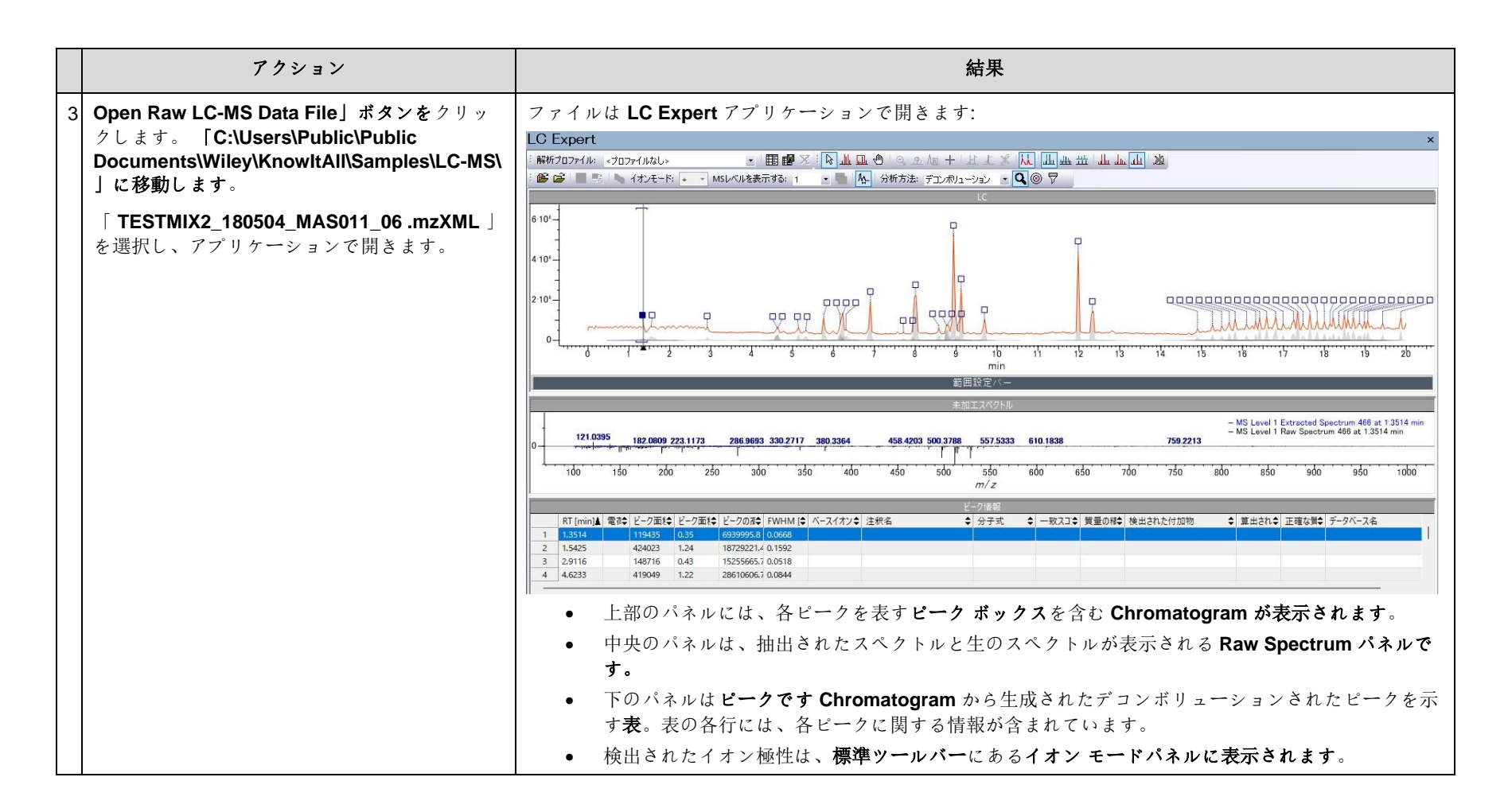

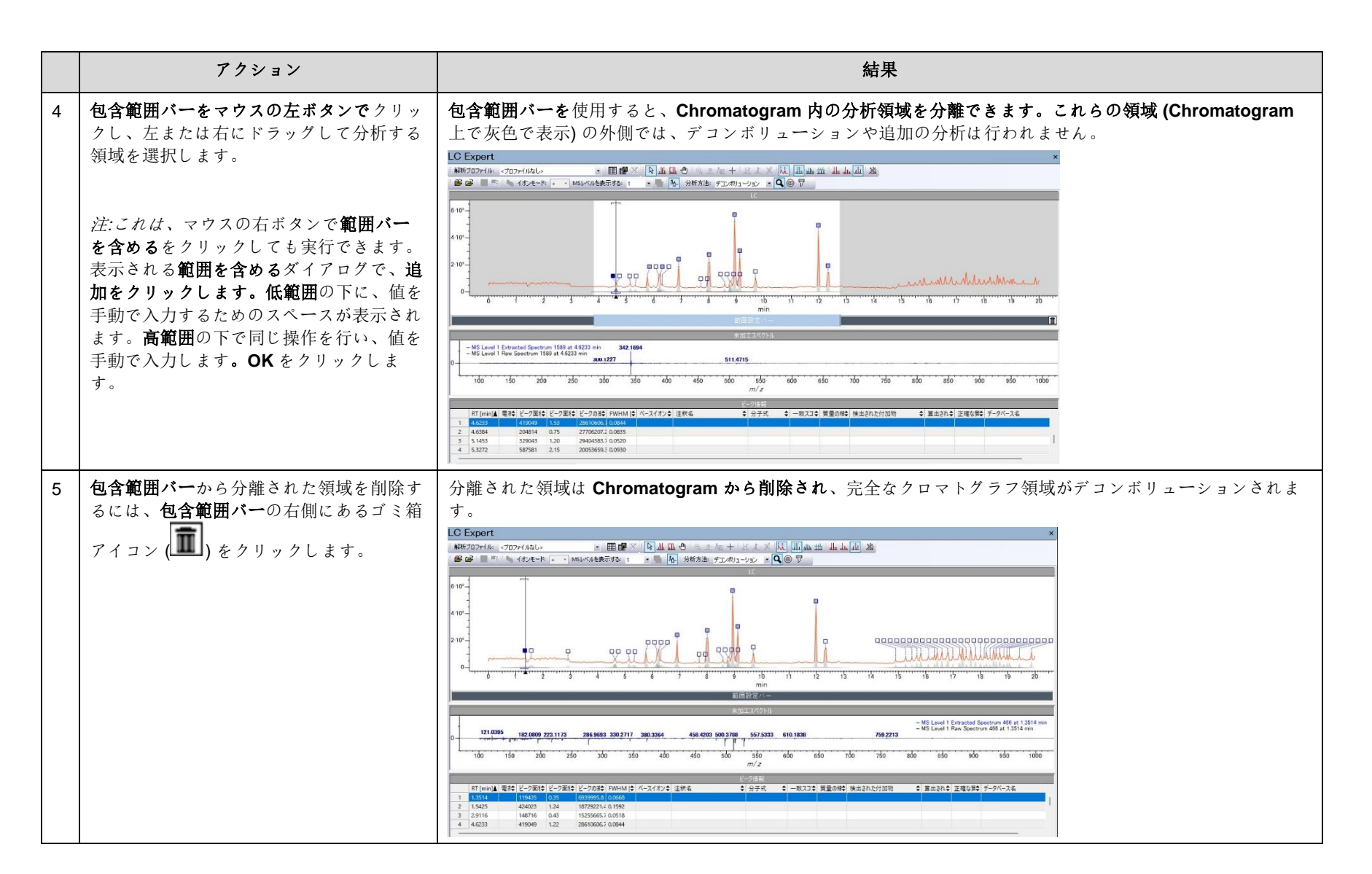

LC Expert 5

|   | アクション                                     | 結果                                                                                                    |
|---|-------------------------------------------|----------------------------------------------------------------------------------------------------|
| 6 | 最も高いピーク(8.93分に位置)のピーク<br>ボックス(ロ)をクリックします。 | <ul> <li>8.93 分のピークを選択すると、次のようになります。</li> <li>ピークボックスが影付きで表示されます。</li> <li>ピーク領域は青色で網掛けされ、デコンボリューションされたピーク領域が表示されます。</li> <li>ピークの保持時間領域を視覚化するために、ピークの上下にブラケットがあります。</li> <li>Peaksの関連行 テーブル が強調表示されます。</li> </ul>                                                                                                    |
|   |                                           | C Expert       ×         第第73DP/14:       · 田野、原血血のホードは、水田山山山山         第第73DP/14:       · 田野、原血血のホードは、水田山山山         第第73DP/14:       · 日田野、原山山の       · 日田野、原山山の         ● 日の       · 日田野、原山山の       · 日田野、原山山の       · 日田野、原山の         ● 日の       · 日田野、原山の       · 日田野、原山の       · 日田野、原山の       · 日田野、原山の         ● 日の       · 日の       · 日の       · 日の       · 日の       · 日の         ● 日の       · 日の       ·                                                                                                    |
|   |                                           | M3 Level 1 Rev Spectrum 3005 xt 8 323 min<br>- M3 Level 1 Rev Spectrum 3005 xt 8 323 min<br>- M3 Level 1 |

|   | アクション                                           | 結果                                                                                                    |
|---|-------------------------------------------------|----------------------------------------------------------------------------------------------------|
| 7 | <b>ピーク</b> の別の行をクリックします <b>表</b> (例<br>: 行 21)。 | <ul> <li>Chromatogram 内の関連するピークが選択されます。</li> <li>ピークボックスは暗い色でシェーディングされます。</li> <li>ピークエリアは網掛けされています。</li> <li>保持時間領域は括弧で示されます。</li> </ul>                                                                                                    |
|   |                                                 | LC Expert       ×            ・ 解析7D2アイ/はし>        ・ 田醇 ※ ほ 血 の の か た キー は 主 ※ 版 血 血 道 道             ・ 「 部所7D2アイ/はし>        ・ 田醇 ※ ほ 血 の の か た キー は 主 ※ 版 血 血 道 道             ・ 「 部所7D2アイ/はし、         ・ 「 新新7D2アイ/はし、        ● の か 赤 た キー は 主 ※ 版 山 血 道             ・ 「 ● 「 ● 」 の か 赤 法 子 立 州1 ・ ● ● ● ● か 赤 法 子 立 州1 ・ ● ● ● ● ● ● ● ● ● ● ● ● ● ● ● ● ● ●                                                                                                    |
|   |                                                 |                                                                                                    |
|   |                                                 | +30127A*27F/b<br>MS Level 1 Extracted Search 3120 # 91204 min 31905<br>- MS Level 1 Extracted Search 3120 # 91204 min 31905<br>- MS Level 1 Extracted Search 3120 # 91204 min 31905<br>- MS Level 1 Extracted Search 3120 # 91204 min 31905<br>- MS Level 1 Extracted Search 3120 # 91204 min 31905<br>- MS Level 1 Extracted Search 3120 # 91204 min 31905<br>- MS Level 1 Extracted Search 3120 # 91204 min 31905<br>- MS Level 1 Extracted Search 3120 # 91204 min 31905<br>- MS Level 1 Extracted Search 3120 # 91204 min 31905<br>- MS Level 1 Extracted Search 3120 # 91204 min 31905<br>- MS Level 1 Extracted Search 31204 min 31905<br>- MS Level 1 Extracted Search 3120 # 91204 min 31905<br>- MS Level 1 Extracted Search 3120 # 91204 min 31905<br>- MS Level 1 Extracted 3120 # 91204 min 31905<br>- MS Level 1 Extracted 3120 # 91204 min 31905<br>- |
|   |                                                 | RT (min)』 電台 ビーク面は ビーク面は ビークの合 FWHM (* パースイオンク 注釈名 ◆ 分子式 ◆ 一致スコ 単量の減や 検出された付加物 ◆ 真出され * 正確な質● データパース名       18     8.7856     1179209     3.44     5352002.2 (0.076)       19     8.9328     3232011     9.42     500051296 (0.0454)       20     9.0292     547036     1.59     26413711.5 (0.0615)       21     9.1204     2.8790558     8.39     220056131 (0.0495)                                                                                                    |
|   |                                                 | <i>注</i> ::ピークのコンポーネントをユーザーが識別できる場合は、その名前を手動でピークに入力できます。 テー<br>ブル 注釈名列の関連するセルをダブルクリックします。                                                                                                    |

LC Expert 8

|   | アクション                                                                                                    | 結果                                                                                                    |
|---|----------------------------------------------------------------------------------------------------|----------------------------------------------------------------------------------------------------|
| 8 | <ul> <li>注記: デフォルトでは、分析方法は標準</li> <li>ツールパーのドロップダウンメニューはデ</li> <li>コンボリューションモードに設定されます。</li> <li>デコンボリューションモードでは、相関</li> <li>のある MS スキャンがグループ化され(ビークに)、ビークの平均MS1 スキャンが</li> <li>MS レベル 1 抽出スペクトルとして Raw</li> <li>Spectrum ペインに表示されます。ピーク</li> <li>情報(例: ビーク面積、ビーク面積パー</li> <li>セント[%])がビークに表示されます。テ</li> <li>ーブル。</li> <li>必要に応じて、単一の時点の生の MS スペ</li> <li>クトル情報をビークで分析することができます。</li> <li>テーブル 分析方法をビークピッキ</li> <li>ングメニューオプションに変更します。</li> </ul> | 分析方法がビークビッキングに設定されている場合、(生のMSスペクトルからの)単一の時間点がビークを<br>特徴付けるために使用される。ビーク面積とビーク面積[%]の列は「-」記号に置き換えられます。逆に、デュ<br>ンボリューションモードを分析方法として使用すると、関連するMSスキャンがグループ化され、ビーク、し<br>たがってビーク面積とビーク面積[%]の情報はビークで利用可能である。テーブル。 ICE Expert INFORMATION: * 目録 ● 「▲▲▲● ● ● ● ● ● ● ● ● ● ● ● ● ● ● ● ● |
| 9 | ステップ 10 に進む前に、 <b>分析方法がデコ<br/>ンボリューションメニュー オプション</b> に<br>設定されていることを確認します。                                                                                                    | 分析方法のデコンボリューションオプションが選択されています:<br>分析方法: デコンボリューション ▼                                                                                                    |

|    | アクション                                                                                                    | 結果                                                                                     |
|----|----------------------------------------------------------------------------------------------------|----------------------------------------------------------------------------------------|
| 10 | ピークデコンボリューション設定を調整す<br>るには、 <b>[表示] &gt; [デコンボリューション</b><br><b>設定]</b> バーを選択します。                                             | デコン <b>ボリューション設定</b> バーが開きます。 <b>デコンボリューション設定</b> バーを使用して、デコンボリューションと機器の解像度を調整できます。    |
|    |                                                                                                    | L C Expert       ×         MR72077/M.20/2       E III III III III IIII IIIIIIIIIIIIIII |
| 11 | 機器解像度を変更するには、デコンボリュ<br>ーション設定バーに移動し、機器解像度パ<br>ネルの「詳細」の横にあるチェックボック<br>スをクリックします。<br>デンボリューションの設定<br>・ 4 ×<br>にまの居住店<br>「高度な検索 | 詳細な解像度設定ポップアップが表示されます。 解像度の詳細設定 × 機器の解像度(I): □ ● ppm ● m/z OK キャンセル                    |
| 12 | ポップアップの「Cancel」をクリックし<br>てダイアログを閉じます。                                                                                        | ポップアップが閉じます。                                                                           |

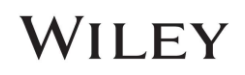

LC Expert 10

|    | アクション                                                                                                    | 結果                                                                                                    |
|----|----------------------------------------------------------------------------------------------------|----------------------------------------------------------------------------------------------------|
| 13 | デコンボリューション設定パーに移動し、<br>デコンボリューションパネルの「自動」の<br>横にあるチェックボックスをオフにします。 デコンボリューション 分解管(B)%: 50 ● 自動検索(A) 修 申 高 ビーク形状要件(K)%: 50 ● 高 ビーク形状要件(K)%: 50 ● 高 | 解像度、感度、ビーク形状の要件が調整可能になります。スライダーバーまたは数値を使用して、デコンボリューション設定を変更すると、ビークのビーク数が変わります。<br>テーブル Chromatogram 上のビークボックスが変更されます。 デアパル-297 デ展イパン: 20.1746 デ展イア: 20.1746 デ展イア: 20.1746 デ展イア: 20.1746 デ展にの%: 30 ・・・・・・・・・・・・・・・・・・・・・・・・・・・・・・・・・・ |
| 14 | [自動]の横にあるチェックボックスをクリ<br>ックして再度選択します。<br>デコンボリューション設定パネルの終了ア<br>イコン(×)を選択して、パネルを非表示<br>にします。                                                       | アプリケーションはピークの自動デコンボリューションを再開します。 <b>デコンボリューション設定</b> パネルは非<br>表示になります。                                                                                                    |
| 15 | ファイルを保存するには、「ファイル」><br>「LC Expert の保存」を選択します。 フ<br>ァイル。                                                                                           | LC エキスパート分析ファイルは、選択した場所に保存されます。                                                                                                    |

108658-REV20241106 著作権 ©2024 John Wiley & Sons, Inc. 無断転載を禁じます。

#### 例: ターゲットを絞らない MS2 検索を実行する

n<sup>データ</sup>の非ターゲット ライブラリ検索を実行する方法について説明します。

|    | アクション                                                                                                    | 結果                                                                                                    |
|----|----------------------------------------------------------------------------------------------------|----------------------------------------------------------------------------------------------------|
| 16 | 手順2のChromatogramファイルを使用<br>して続行します。                                                                                                 | <b>設定</b> ダイアログが開きます。 <b>データベース</b> メニューには検索設定が表示されます。「検索可能」の下のパネル<br>に表示される特定のデータベースは、ユーザー ライセンスによって異なります。                                                                                                    |
|    | 設定ボップアップで、「ファイル」>「設<br>定」を選択します。「データベース」タ<br>ブを選択します。<br>「タンデム MS スペクトルの検索」チェッ<br>クボックスが選択されていることを確認し<br>ます。<br>▼ タンデムMSスペクトルの検索(T) | 設定     ー ー レ ×       全般     データペース     ターグリン分析       単 グリブムがSスペクトルの検索(1)     単 田田芝(5)       ● オイでのライセンスレフカレンスデータベースを検索(ch)     料用できおデータベース       ● Reference     ワフレッシュ(R)       ● Batilização     U-レード       ● Disação     00 3-F       ● Joar Dilas Rule-Based Upids Library     2505178       ● User DB     Class Rule-Based PAS Library     2505178       ● Tricks - Class Rule-Based PAS Library     7061     100P       ● Tricks - Class Rule-Based Dilamant     1000     1000       ● オイで自然(6)     ● サム(1)     ● オイで自然(6)       ● Tricks - Class Rule-Based Dilamant     1000     1000       ● Tricks - Class Rule-Based Dilamant     1000     1000       ● Tricks - Class Rule-Based Dilamant     1000     1000       ● Tricks - Class Rule-Based Dilamant     1000     1000       ● Tricks - Class Rule-Based Dilamant     1000     1000 |
| 17 | 「ライセンスされたすべての参照データベ<br>ースを検索」のラジオ ボタンを選択しま<br>す。<br>検索」のラジオ ボタンを使用して、必要<br>なライブラリを個別に追加することで、選<br>択したデータベースを検索することもでき<br>ます。        | 「すべてのライセンスされた参照データベースを検索」のラジオ ボタンが選択されている場合、「検索対象<br>として選択」ウィンドウは使用できません。「選択したデータベースを検索」のラジオ ボタンが選択されて<br>いる場合、「検索対象として選択」ウィンドウは使用できます。<br>注:使用可能なデータベースは、ユーザーのライセンスによって異なります。ユーザー データベー<br>スを検索対象に追加するには、[参照して選択]ボタン ( ***********************************                                                                                                    |

LC Expert 11

| アクション                                                                                  | 結果                                                                                                    |
|----------------------------------------------------------------------------------------|----------------------------------------------------------------------------------------------------|
| 18 「適用」をクリックし、「OK」をクリッ<br>クして、設定ダイアログで行った変更を保<br>存します。<br>[表示]>[データベース検索バー]を選択し<br>ます。 | <ul> <li>設定ダイアログが閉じます。データベース検索パネルが表示ウィンドウの右側に表示されます。</li> <li>選択されたライブラリを使用して、デコンボリューションされたピークが検索されます。</li> <li>データベース検索パネルのピーク保持時間(RT[分])は、Peaks Table 内のピークと一致します。</li> <li>データベース検索パネルの行をクリックすると、ビークの関連行がハイライト表示されます。表、および Chromatogram のピーク。</li> <li>MS2 スペクトルに最適な検索一致が、各ピーク保持時間のトップヒットとして表示されます。</li> </ul>                                                                                                    |
|                                                                                        | WY DEPARTMENT       WY DEPARTMENT       WY DEPARTMEN |

LC Expert 13

|    | アクション                                      | 結果                                                                                                    |
|----|--------------------------------------------|----------------------------------------------------------------------------------------------------|
| 19 | 「ファイル」>「設定」に移動します。「<br>全般」タブのまま、前駆体イオン許容値を | <b>設定</b> ダイアログが起動します。最後に適用された設定はアプリケーションに保持されます。コサイン類似度検索の実行には次の設定があります。                                       |
|    | 1 ppm に変更します。                              | <ul> <li>HQI または R.HQI (リバース HQI) のどちらを優先するかを定義するマッチ スコア メソッド。</li> </ul>                                       |
|    |                                            | <ul> <li>LC Expert では R.HQI に重点が置かれます。</li> </ul>                                                               |
|    |                                            | o スコアリング方法はドロップダウンメニューを使用して変更できます。                                                                              |
|    |                                            | <ul> <li>「データベース検索結果を前駆体 m/z でフィルタリング」チェックボックスをオンにすると、データ<br/>ベース検索結果がクエリスペクトルの前駆体 m/z でフィルタリングされます。</li> </ul> |
|    |                                            | <ul> <li>選択を解除すると、クエリ結果は前駆体 m/z によってフィルタリングされず、すべての m/z<br/>値が受け入れられます。</li> </ul>                              |
|    |                                            | ● 前駆体イオン許容値は、前駆体イオン m/z の一致許容値を提供します。                                                                           |
|    |                                            | 設定 - ロ ×                                                                                                    |
|    |                                            | 全般 データベース ターゲット分析                                                                                               |
|    |                                            | 最低マッチスコア(M): <u>30</u> %                                                                                        |
|    |                                            | スコアマッチ方法(S): 加重10%HQI、90%逆HQI ~                                                                                 |
|    |                                            | :ビット数(H): 10 🚖                                                                                                  |
|    |                                            | 表示するNumber of Component Boxes to Show: <b>O</b> すべて(A) 🛛                                                        |
|    |                                            | □以下の相対強度を持つイオンクロマトグラムをフィルタリングする(F): 0 %                                                                         |
|    |                                            | 図前駆体m/z別のデータベース検索結果のフィルタリング(F)                                                                                  |
|    |                                            | 前駆体イオンの計容範囲: 1 ppm /                                                                                            |
|    |                                            |                                                                                                    |
|    |                                            |                                                                                                    |
|    |                                            |                                                                                                    |
|    |                                            |                                                                                                    |
|    |                                            |                                                                                                    |
|    |                                            | OK キャンセル 適用(A)                                                                                                  |

LC Expert 14

|    | アクション                                                                                   | 結果                                                                                                    |
|----|-----------------------------------------------------------------------------------------|----------------------------------------------------------------------------------------------------|
| 20 | ダイアログ ウィンドウで[OK]をクリック<br>し、データベース検索パネルの検索一致の<br>横にある展開アイコン( <sup>1</sup> )をクリックし<br>ます。 | 最も一致した上位 10 件が表示されます (10 件未満の一致が特定された場合は 10 件未満が表示されます)。具体的な一致は、適用されたライセンスデータベースと、手順 19 で構成された設定によって異なります。<br>************************************ |
| 21 | データベース検索テーブルを右クリックし<br>、コンポーネント テーブル列の編集を選<br>択します。                                     | 列選択ダイアログウィンドウが起動します。<br>列選択参理A(A):  要示される列(V):  要素でれる列(V):  要素であれる列(V):  要素であれる列(V):  #最示がりたみ #  #  #  #  #  #  #  #  #  #  #  #  #                |

LC Expert 15

|    | アクション                                                                                                    | 結果                                                                                                    |
|----|----------------------------------------------------------------------------------------------------|----------------------------------------------------------------------------------------------------|
| 22 | 「使用可能な列」リストから列を選択しま<br>す <i>(例:</i> 「CAS レジストリ番号」)。                                                                                                    | 列は、リストの下部にある <b>[表示列]セルに追加されます。 [OK]をクリックすると</b> 、ダイアログ ウィンドウが<br>閉じます。新しい列は、 <b>データベース検索テーブルに列として追加されます</b> 。                                                                                                    |
|    | 利用可能な列をクリックし、追加を選択し<br>ます。<br>「OK」をクリックして続行します。                                                                                                    | データベースの検索       ▼ ↓ ×         RT [m<                                                                                                    |
| 23 | <b>[ファイル] &gt; [Reporttlt の編集]</b> に移動しま<br>す。                                                                                                    | レポート <b>テンプレート</b> ダイアログ ウィンドウが起動します。ダイアログにすでにテンプレートがある場合は、<br>次の手順をスキップしてください。                                                                                                    |
|    |                                                                                                    | デフォルトテンプレート: 問じる                                                                                                    |
| 24 | <ul> <li>[追加]をクリックし、「</li> <li>C:\Users\Public\Documents\Wiley\</li> <li>KnowltAll\Report Templates\LC Expert</li> <li>」に移動します。</li> <li>フォルダー内の4つの Report をすべて選択します。</li> <li>「開く」をクリックします。</li> </ul> | Report が[使用可能なテンプレート]ボックスに追加されます。<br>利用できるテンプレート[]:<br>タイトル ファイルのバス<br>LC_Expert_LC-MS_Landscape C:¥Users¥Public*Document<br>LC_Expert_LC-MSMS_Lands C:¥Users*Public*Document<br>LC_Expert_LC-MSMS_Portrait C:¥Users*Public*Document |

|    | アクション                                                                 | 結果                                                                                                    |
|----|-----------------------------------------------------------------------|----------------------------------------------------------------------------------------------------|
| 25 | ダイアログ ウィンドウで <b>[閉じる]</b> をクリック<br>します。                               | <b>選択した Report</b> でアクティブな Chromatogram がプレビューされた状態で、[Reporttlt の選択] ダイアログ ウィンドウが起動します。                                                                                                    |
|    | 転送先 ( 送ウ先: ) バーを使用して、<br>ReportIt ( �� ReportIt ) をクリックします。           | ■ レボート デンプレート 温沢<br>デンプレートを選択してください(T):<br>ダイトル ファイルのパス IC Expert_LC-MS_Dandscape CYUSersYPublicYDocumentsWith IC Expert_LC-MSMS_Dottrait CYUSersYPublicYDocumentsWith CYUSersYPublicYDocumentsWith CYUSErsYPublicYDocumentsWith CYUSErsYPublicYDocumentsWith CYUSERSYPublicYDocumentsWith CYUSERSYPublicYDocumentsWith CYUSERSYPublicYDocuments |
| 26 | 「LC_Expert_LC-MSMS_Landscape」をク<br>リックし、ダイアログ ウィンドウで「OK」<br>をクリックします。 | レポートが生成され、データベース検索からの MS <sup>n</sup> 検索情報が表示されます。テーブル:                                                                                                    |

LC Expert 17

|    | アクション                                                                                                    | 結果                                                                                                    |
|----|----------------------------------------------------------------------------------------------------|----------------------------------------------------------------------------------------------------|
| 27 | LC Expert に戻るには、Back Arrow アイ<br>コン( 🌳 )を使用します。                                                                                                    | LC Expert がオープンしました。                                                                                                    |
| 28 | 注:ソフトウェアのバックグラウンドでデ<br>ータベース検索が行われないようにするに<br>は、標準ツールバーにある関連アイコン(<br>)の選択を解除します。または、手<br>順16で指定したデータベース検索設定を<br>オフにします。<br>次のセクションでは、データベース検索が<br>選択されたままになります。 | 設定の選択を解除すると、 <b>データベース検索テーブル</b> の検索結果が削除されます。<br><del>ブーダベース0検索</del> <b>▼ 4 ×</b><br>RT [m <u># 一致 スJア HQ R</u> <del>*</del><br>1.5425<br>2.9116<br>4.6233<br>4.6384<br>5.1453<br>5.377 |

このセクションでは、Chromatogram ファイル内で正確な質量検索を実行する方法について説明します。 LC Expert の<u>ターゲット分析ワークフ</u> <u>ロー</u> ターゲットの正確な質量を使用して、ターゲット リスト内の化合物のリストを Chromatogram で検索します。

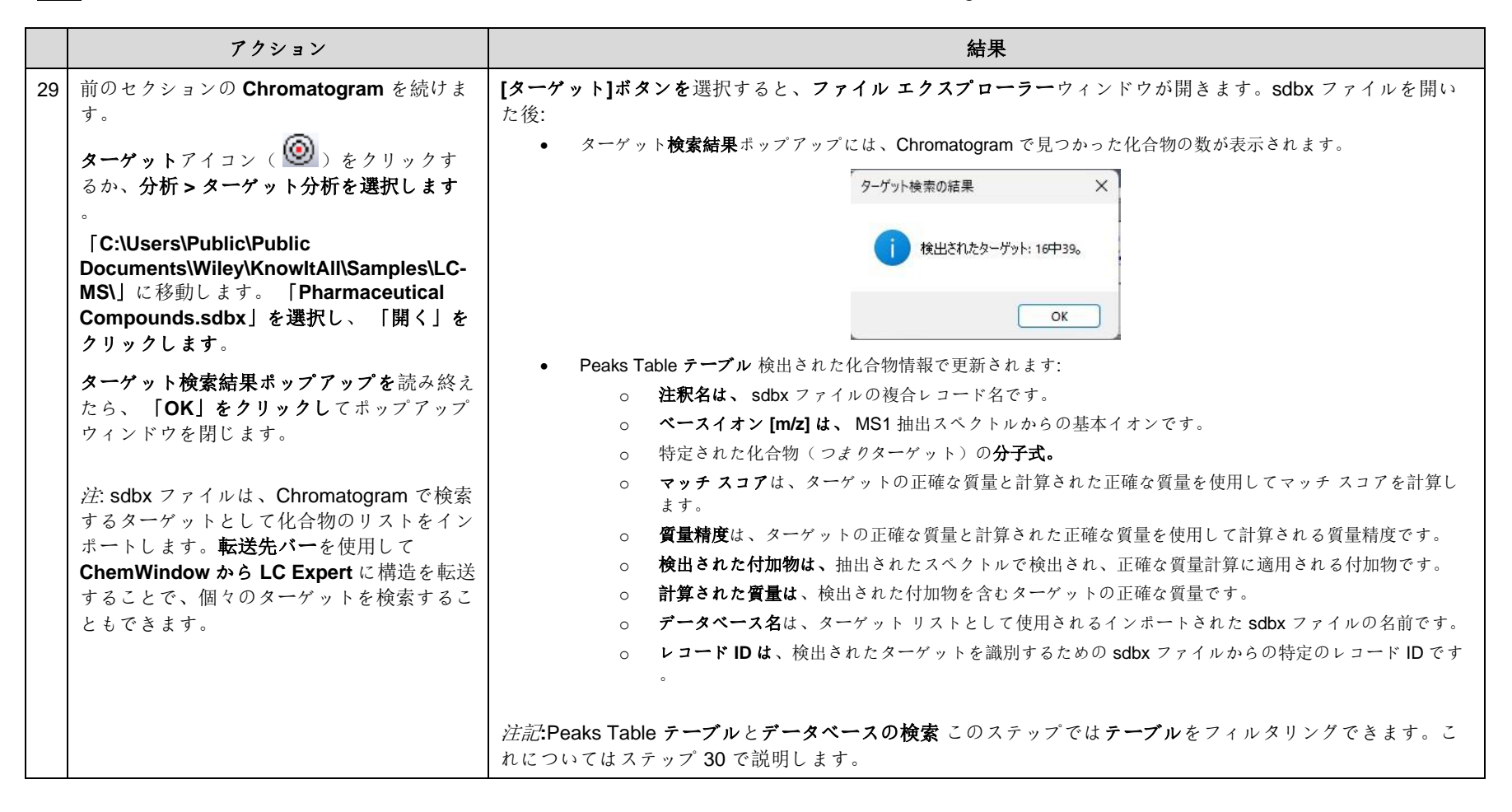

|    | アクション                                                                              | 結果                                                                                                    |
|----|------------------------------------------------------------------------------------|----------------------------------------------------------------------------------------------------|
| 30 | <b>Peaks Table</b> テーブル フィルターアイコン<br>(                                             | <ul> <li>アイルターを選択した場合:         <ul> <li>Peaks Table テーブルでは、ターゲットが検出されない行は非表示になります。</li> <li>Chromatogram 上のビークボックスは、ビークに表示されている行と一致するようにフィルタリン グされます。テーブル。</li> <li>データベース検索テーブルには、Peaks Table に表示されるビークの一致のみが表示されます。テーブル。</li> </ul> </li> </ul>                                                                                                    |
| 31 | Reportit ( <sup>《 Reportit</sup> )に転送するには、 [転<br>送先] ( <sup>送0先:</sup> ) バーを選択します。 | Report の選択ダイアログウィンドウが起動します。<br>レポート デンプレート選択<br>メ<br>デンプレート選択<br>クイルル<br>クイルル<br>クイルル<br>クイルル<br>Chypert LC-MS Joritrat<br>LC_Spert LC-MSMS_Portrait<br>CHypers Public WOocumentsWK<br>LC_Spert LC-MSMS_Portrait<br>CHypers Public WOocumentsWK<br>LC_Spert LC-MSMS_Portrait<br>CHypers Public WOocumentsWK<br>CHypers Public WOocumentsWK<br>CH |

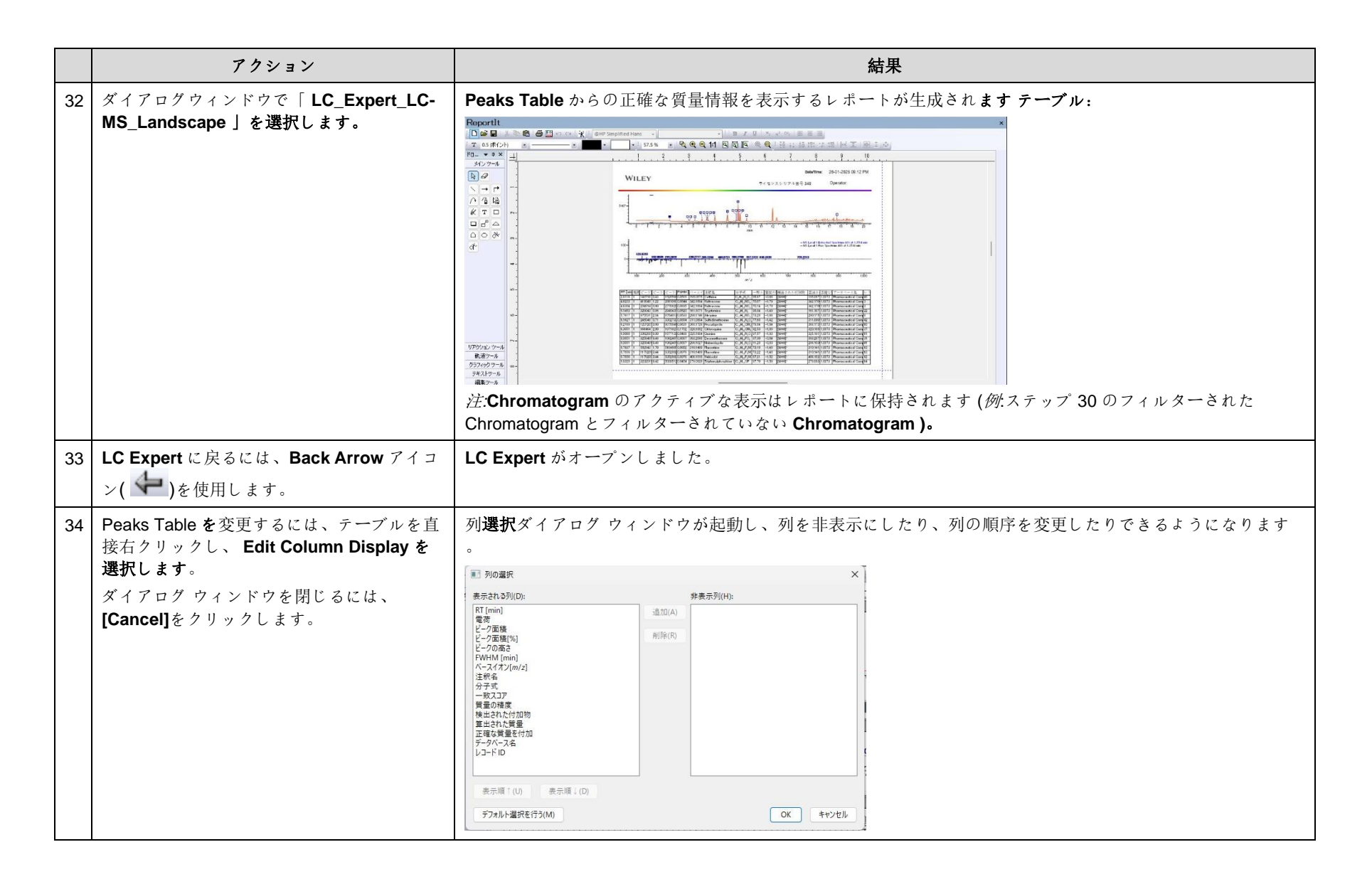

|    | アクション                                                                                         | 結果                                                                                                    |
|----|-----------------------------------------------------------------------------------------------|----------------------------------------------------------------------------------------------------|
| 35 | アクション<br>Peaks Table ルは、テーブルを右クリックし<br>て [Copy Table to Clipboard.]を選択すると<br>、ドキュメントにコピーできます。 | $ \begin{array}{c} \begin{array}{c} \begin{array}{c} file \\ \hline Form \\ \hline Ile \\ \hline Ile \hline Ile \\ \hline Ile \hline Ile \\ \hline Ile \\ \hline Ile \hline Ile \\ \hline Ile \hline Ile \\ \hline Ile \hline Ile \\ \hline Ile \hline Ile \\ \hline Ile \hline Ile \\ Ile \hline Ile \hline Ile \\ \hline Ile \hline Ile \hline Ile \\ \hline Ile \hline Ile $ |
|    |                                                                                               | Peaks Table のアクティブディスプレイ テーブル レポートに保持されます (例:ステップ 30 のフィルタリング<br>された Chromatogram とフィルタリングされていない Chromatogram )。                                                                                                    |

#### 例:正確な質量検索のためのユーザーデータベースを作成する

このセクションでは、前のセクションのサンプル ファイルなど、正確な質量検索に使用するユーザー データベースを準備する方法について説明 します。

|    | アクション                                                                                                    | 結果                                                                                                    |
|----|----------------------------------------------------------------------------------------------------|----------------------------------------------------------------------------------------------------|
| 36 | Chromatogram 内で正確な質量検索を実<br>行するには、検索用の化合物を含むユーザ<br>ーデータベースが必要です。<br>まず、通常はデータツールボックスにある<br>Minelt アプリケーション ( )を開き<br>ます。 | Minelt アプリケーションが表示されます:       ×         D @ # 『ちょう た に合物のルックアッフ:       Pub©tem 性         ま示7007(ル)       *         *       *         *       *         *       *         *       *         *       *         *       *         *       *         *       *         *       *         *       *         *       *         *       *         *       *         *       *         *       *         *       *         *       *         *       *         *       *         *       *         *       *         *       *         *       *         *       *         *       *         *       *         *       *         *       *         *       *         *       *         *       *         *       *         *       *         *       * |
| 37 | ューザー データベースを作成します。<br><b>データベース &gt; 新規</b> を選択します。                                                                      | 新しいデータベース作成ダイアログウィンドウが起動します。 新規ユーザーデータペース作成ダイアログウィンドウが起動します。 新規ユーザーデータペースの作成  日-カルディスクに作成(D)  フーグルディスクに作成(D)  フーグルキ(F):  ジョード(A):  パージョン(V):  1.00  ファーストロ(D):  著作種、智藝形(R):  OK  キャンセル                                                                                                    |

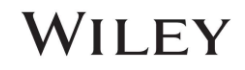

|          | アクション                                                                                                    | 結果                                                                                                    |
|----------|----------------------------------------------------------------------------------------------------|----------------------------------------------------------------------------------------------------|
| 38       | <ul> <li>必要なデータベース情報を入力します。</li> <li>データベースファイルの保存場所。<br/>[Browse]をクリックして場所を選択します。</li> <li>データベース名。</li> <li>データベースの略語(3文字)。</li> <li>[OK] をクリックして続行します。</li> </ul> | Minelt で空のデータベースが開かれます:       ×         D @ @ ***** ***************************                                                                                                    |
| 39<br>40 | <b>テーブル</b> の最初の行にある <b>名前セル</b> をダブ<br>ルクリックします。<br>表示されるポップアップに「アンフェタミ<br>ン」と入力します。 <b>「OK」を押して</b> 保存<br>します。                                                     | soecoez ×     通知     単加     単加     ー     ー     ー     ー     ー     ー     ー     ー     ー     ー     ー     ー |

LC Expert 24

|    | アクション                                                                                                    | 結果                                                                              |
|----|----------------------------------------------------------------------------------------------------|---------------------------------------------------------------------------------|
| 41 | 「ChemWindow で構造を編集するにはダ<br>ブルクリックしてください」と表示されて<br>いる構造/プロパティウィンドウでダブル<br>クリックします。                                    | ChemWindow はポップアウト ウィンドウとして起動されます。         ************************************ |
| 42 | 指定された SMILES 文字列をクリップボー<br>ドにコピーします。<br><b>c1(ccccc1)CC(N)C</b><br>次に、「編集」>「形式を選択して貼り付<br>け」を選択し、「SMILES」を選択します<br>。 | アンフェタミンの構造は ChemWindow に表示されます。<br>H <sub>3</sub> C                             |
| 43 | 「保存」をクリックします。                                                                                                    | 構造は Minelt ユーザー データベースに表示されます。                                                  |

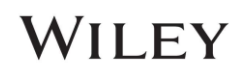

LC Expert 25

|    | アクション                                                                                                 | 結果                                                                                                    |
|----|----------------------------------------------------------------------------------------------------|----------------------------------------------------------------------------------------------------|
| 44 | 化合物の予想される保持時間を追加する<br>には、構造/プロパティに移動します。 テ<br>ーブルを選択し、[追加]を選択します。<br>プロパティダイアログ ウィンドウに保持<br>時間を入力します。 | 保持時間プロパティの値がダイアログ ウィンドウに表示されます。         ブロパティ:       ×         ブロパティ(P):       ×         ①範囲(R)       ×         文字列(V):       単位(U): min         Jメント(C):       平位(U): min                                                                                                    |
| 45 | プロパティダイアログウィンドウの「値」の隣のセルに値「3.7」を入力します。<br>単位はデフォルトの「分」のままにしま<br>す。[OK]を選択して続行します。                     | R存 <b>期間が</b> レコードに追加されます。<br><u>4称 値</u> <u>4称 値</u> <u>50mula C<sub>9</sub>H<sub>13</sub>N<br/>InChl InChl=15/C9H13N/c1- 8(10)7-9-5-3-2-4-6-9/h2-6, 8H,7,10H2,1H3<br/>InChlKey KWTSXDURSIMDCE- UHFFFAOVSA-N<br/>Wolecular Weight 135.210 g/mol<br/>Retention Time 3.7 min<br/>注意:データベース ファイルには保持時間は必要ありません。保持時間の値が指定されていない場合は、化合 物の完全な Chromatogram がスキャンされます。</u> |
| 46 | データベースに化合物を追加します。ま<br>ず、 <b>表の次の行をクリックします</b> 。                                                       | 表の次の行をクリックすると、その行が強調表示され、アクティブであることが示されます。       デーブル     ブロット     関連化合物データ       ID ▲ Name     マスペクトル <auto> (N.A.)       1 Amphetamine    </auto>                                                                                                    |

|    | アクション                                                                                         | 結果                                                                                                    |
|----|-----------------------------------------------------------------------------------------------|----------------------------------------------------------------------------------------------------|
| 47 | 手順 39 ~ 46 を繰り返して、次の化合物<br>をユーザー データベースに追加します。                                                | ナルトレキソン スマイルズ:<br>O[C@]12[C@@]3(N(CC[C@@]11C4=C(C(=CC=C4C3)O)O[C@]1(C(CC2)=O)[H])CC1CC1)[H]                                                                                                    |
|    | 名称: メタンフェタミン<br>笑顔:<br>c1cccc(c1)C[C@H](C)NC<br>保持時間: 3.85 分                                  | メタンフェタミンとナルトレキソンがデータベースに追加されました。  Minelt  *  Defen 15  #  *  *  *  *  *  *  *  *  *  *  *  *                                                                                                    |
|    | 名称: ナルトレキソン<br>SMILES: <i>結果セルに表示</i><br>保持時間: 3.25 分                                         | $\frac{7-78}{1}$ TO 25 TO 25 TO |
| 48 | 前のアプリケーションアイコン (♪)にマ<br>ウスを移動し、下向きボタン (・)をクリ<br>ックします。LC Expert を選択すると、選<br>択したアプリケーションに戻ります。 | LC Expert アプリケーションが開きます。                                                                                                    |

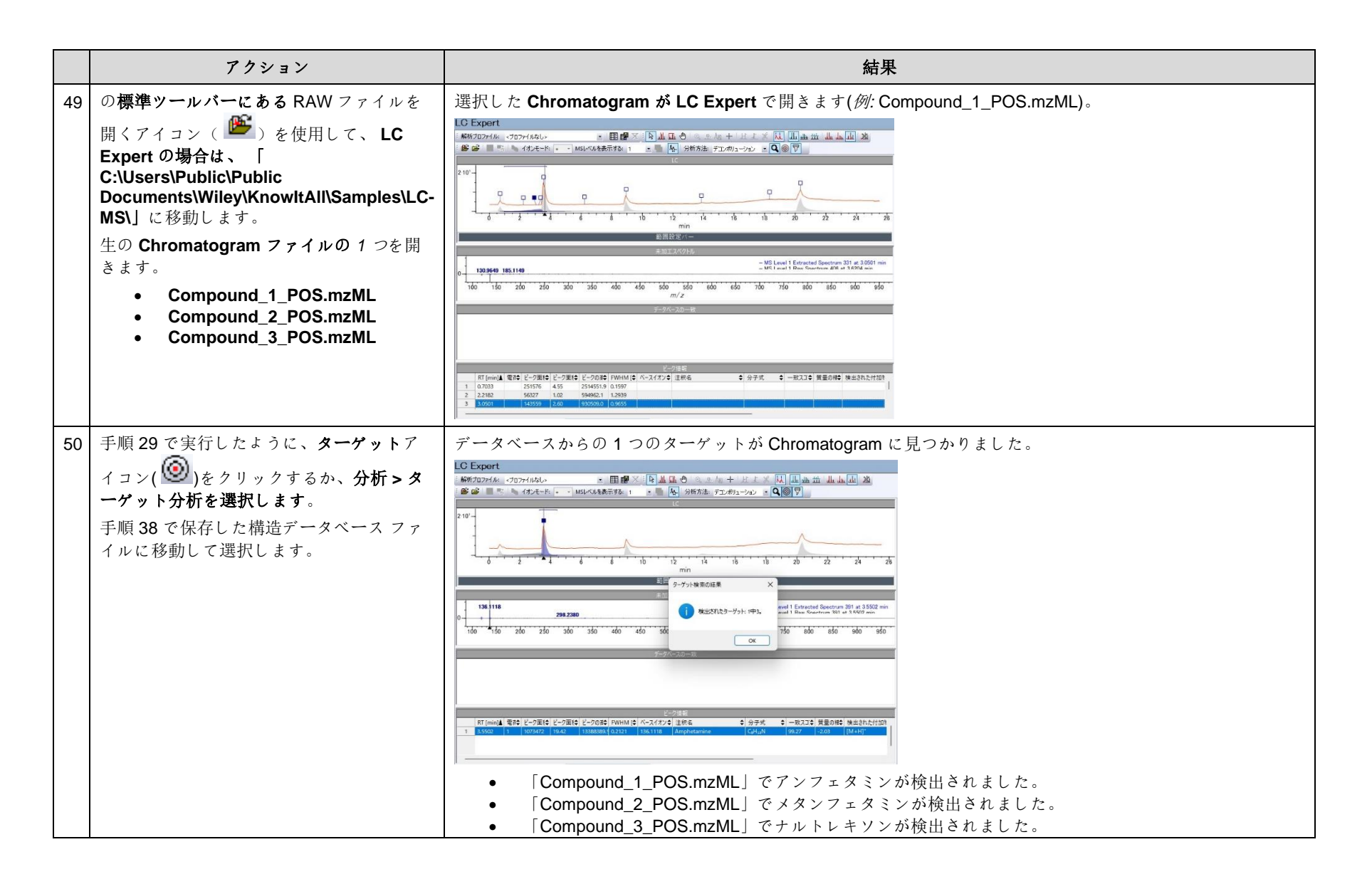

|    | アクション                                                                                                    | 結果                                                                                                    |
|----|----------------------------------------------------------------------------------------------------|----------------------------------------------------------------------------------------------------|
| 51 | 注:ターゲット分析のユーザー設定は、<br>[File > Setting]を選択し、 [Target<br>Analysis]タブを選択することで更新できま<br>す。                                                                                                    | <ul> <li>利用可能なターケット分析設定は次のとおりです。</li> <li>質量許容値。</li> <li>保持時間許容値の秒単位の保持時間しきい値。</li> <li>[ターケット検索結果を非表示] チェックボックスをオンにすると、ターケット検索結果ボッブアップが表示されなくなります。</li> <li>質量付加物データベースを使用すると、ユーザーは sdbx ファイルで追加の付加物をインボートし、正確な質量検索に使用することができます。 <ul> <li>デフォルトでは、Chromatogram では [M+H] または [MH] 付加物のみがスキャンされます。</li> <li>追加の付加物を追加するには、「参照して追加」ボタンをクリックし、LC-MS サンプル フォルダーにある「Additional Adducts.sdbx」に移動します (詳細については、手順 52 を参照してください)。</li> </ul> </li> </ul> |
| 52 | 注:ユーザーは、LC-MS サンプル フォルダ<br>ー(「C:\Users\Public\Public<br>Documents\Wiley\KnowltAll\Samples\LC-<br>MS\」)のサンプル sdbx ファイル<br>「Additional Adducts.sdbx」を変更する<br>か、このサンプル ファイルで提供されてい<br>る標準に従って独自のデータベース ファイ<br>ルを作成することにより、独自のアダクト<br>ライブラリを作成できます。 | <ul> <li>付加物ライブラリを準備するには、次の情報が必要です。</li> <li>名前: 付加物のラベルに使用されます。</li> <li>式:同位体付加物の放射を計算するために使用されます。 <ul> <li>KnowItAll は、減算 (-) 記号を組み込むことで付加体の損失を認識するように設計されています。たとえば、付加体 [MH] は -H として表され、付加体 [M+Cl-H] は Cl-H として表されます。</li> <li>選択されたイオン電荷:付加物をスキャンするイオン電荷と極性を示します。 <ul> <li>例えば、付加物[MH]と[M+Cl-H]はそれぞれ-1と-2になります。</li> <li>付加物は正であると想定されるため、正イオンにはプラス (+) 記号は必要ありません (負の付加物を表す・記号が指定されていない限り)。</li> </ul> </li> </ul></li></ul>               |

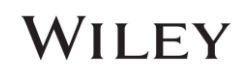

LC Expert 29

#### MSforID 検索

#### MSforID 検索の概要

未知化合物の同定のためのタンデム MS 検索ライブラリとアルゴリズムを準備するための多くの課題はよく知られており、文書化されています。それでもなお 、検索ツールとデータベースはタンデム MS ワークフローの重要な部分であり続けます。MSforID 検索方法は、品質データベースの検索時に機器の変動に対す る堅牢性や、ピークの断片化パターン (つまり、正しいデータベースの一致と実験スペクトル間の変動)に対する高い許容度を示すなど、これらの課題に対処する ために設計されました<sup>-3</sup> MSforID は、さまざまなメーカーのさまざまな研究室で、さまざまな機器(QqTOF、QqLIT、QqQ、LIT、LIT-FTICR、QTRAP など) を使用して肯定的に評価されました<sup>-24</sup>

**MSforID** 検索のアプローチは、検索クエリを、各化合物レコードに複数の CID スペクトルが存在する化合物ライブラリと比較することです。化合物レコードに は、異なる衝突エネルギーで測定された複数のスペクトルが含まれており、化合物のスペクトル シリーズが作成されます。次に、 MSforID 検索アルゴリズムは 、クエリ スペクトルを化合物の CID スペクトル シリーズと比較します(図 A)。これは、一致ごとにクエリを1 つのスペクトルと比較する一般的なデータベース 検索アルゴリズムとは異なります(図 B)。

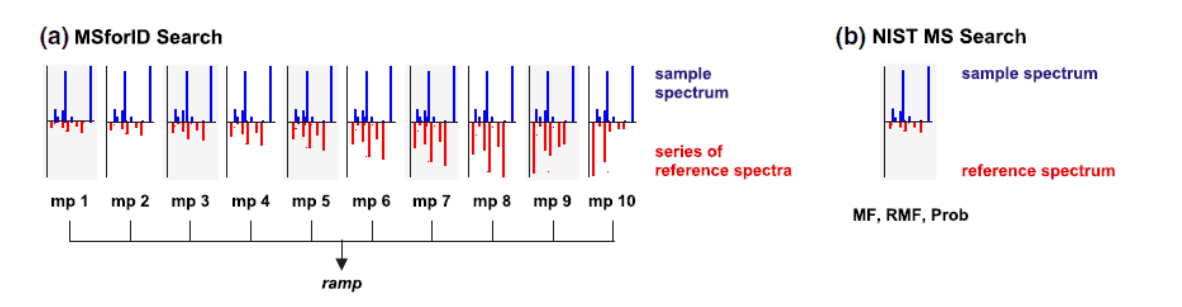

図 A) MSforID と B) NIST MS Search は検索方法を識別します。 (文献3より転載)

#### MSforID アルゴリズム

MSforID アルゴリズムは、クエリ スペクトルと一連の化合物参照スペクトルの平均類似度を測定します。これは、次のことを分析する確率ベースのマッチング アルゴリズムです。

- クエリスペクトルとデータベース化合物レコード間の前駆体イオンの質量偏差。
- クエリとデータベーススペクトル間の一致するフラグメントの数。
- 一致するフラグメントの質量偏差と強度差。

#### KnowItAll の MSforID 検索ツールの使用

KnowltAll の Searchlt アプリケーションでは、 MSforID 検索に次の 3 つの検索方法を使用できます: (1)標準検索(デフォルト)、(2)複合検索、(3)直接検索。推奨 される検索アルゴリズムは、公開されている主要なアルゴリズムを適用する標準検索です<sup>3</sup>標準検索では、データベース レコード内のすべてのスペクトルをク エリ スペクトルと比較して (図 A のように) RAMP を計算します。これに対し、複合検索では、 MSforID アルゴリズムの適応バージョンを使用して、データベ ース レコード内のすべてのスペクトルの単一の平均スペクトルをクエリ スペクトルと比較します。平均スペクトルは検索中にリアルタイムで計算され、非常に 大規模なデータベースを使用する場合は複合検索の方が高速になります。直接検索は、ヒットリストから誤検知を除去することを目的とした MSforID アルゴリ ズムの改訂版です。

#### 社内 MSforID ライブラリの準備

「<u>Wiley Registry of Tandem Mass Spectral Data – MS for ID</u>」データベースには、 Searchlt の MSforID 検索で使用するために厳選されたスペクトルが含まれ ています。正確な MSforID 検索のために厳選されたユーザー ライブラリを社内で準備するには、 MSforID データベース標準<sup>1</sup>が推奨されます。

- 1. 例えば、5~50 eV)で標準化合物の質量スペクトルを測定します。
- 2. 標準スペクトル内の低濃度シグナル(例えば、0.01%未満)をフィルタリングします。
- 3. 1 つの前駆イオン (例: M+H) を使用して、Minelt でデータベース レコードを準備します。異なる付加物から検出された化合物のスペクトルがライブラ リで使用できる場合は、これらを異なるレコードに分けます (例: 1 つのレコードに M+H スペクトル、2 番目のレコードに M+Na スペクトル)。

#### MSforID に関する参考資料と追加資料

- 1. M. Pavlic、K. Libiseller、H. Oberacher。薬物の定性分析のための ESI-QqTOF-MS と ESI-QqTOF-MS/MS の質量スペクトルライブラリ検索との併用。 Anal . *Bioanal. Chem.* **2006** 、 386、62-82。doi: 10.1007/s00216-006-0634-8
- 2. H. Oberacher、M. Pavlic、K. Libiseller、B. Schubert、M. Sulyok、R. Schuhmacher、E. Csaszar、H. Köfeler。タンデム **質量** スペクトル参照 ライブラリの機器間および研究室間の転送可能性について: 1. オーストリアの多施設研究の結果。J. *Mass Spectrom。2008、44、485-493。doi*: 10.1002/jms.1545
- 3. H. Oberacher、M. Pavlic、K. Libiseller、B. Schubert、M. Sulyok、R. Schuhmacher、E. Csaszar、H. Köfeler。タンデム **質量** スペクトル参照 ライブラリの機器間および研究室間の転送可能性について: 2. 検索アルゴリズムの最適化と特性評価。J. Mass Spectrom。2008、44、494-502。doi: <u>10.1002/jms.1525</u>
- 4. H. Oberacher、W. Weinmann、S. Dresen。*タンデム*質量スペクトルライブラリの品質評価。Anal . *Bioanal. Chem.* 2011、400、2641-2648 。 土井: <u>10.1007/s00216-010-4598-3</u>
- 5. H. Oberacher、G. Whitley、B. Berger、W. Weinmann。 「Wiley Registry of Tandem Spectral Data、MSforID」を使用した化合物識別のための代替検索 アルゴリズムのテスト。J. Mass Spectrom。 2013 、 48、497-504 。土井: <u>10.1002/jms.3185</u>

#### 例: MSforID 検索

、Searchlt アプリケーションを使用して、MSforID 検索アルゴリズムを使用して MSn library を実行する方法について説明します。

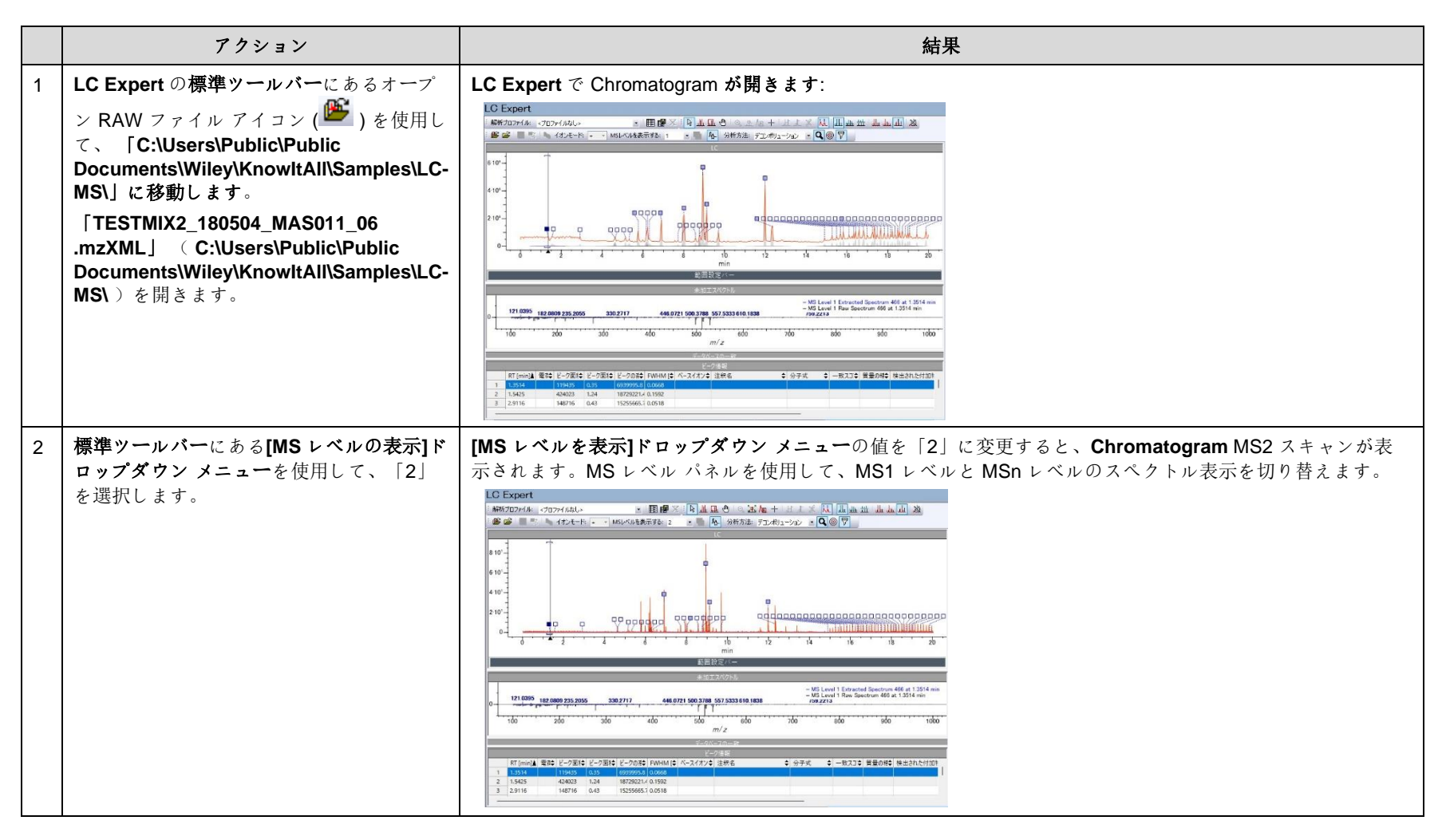

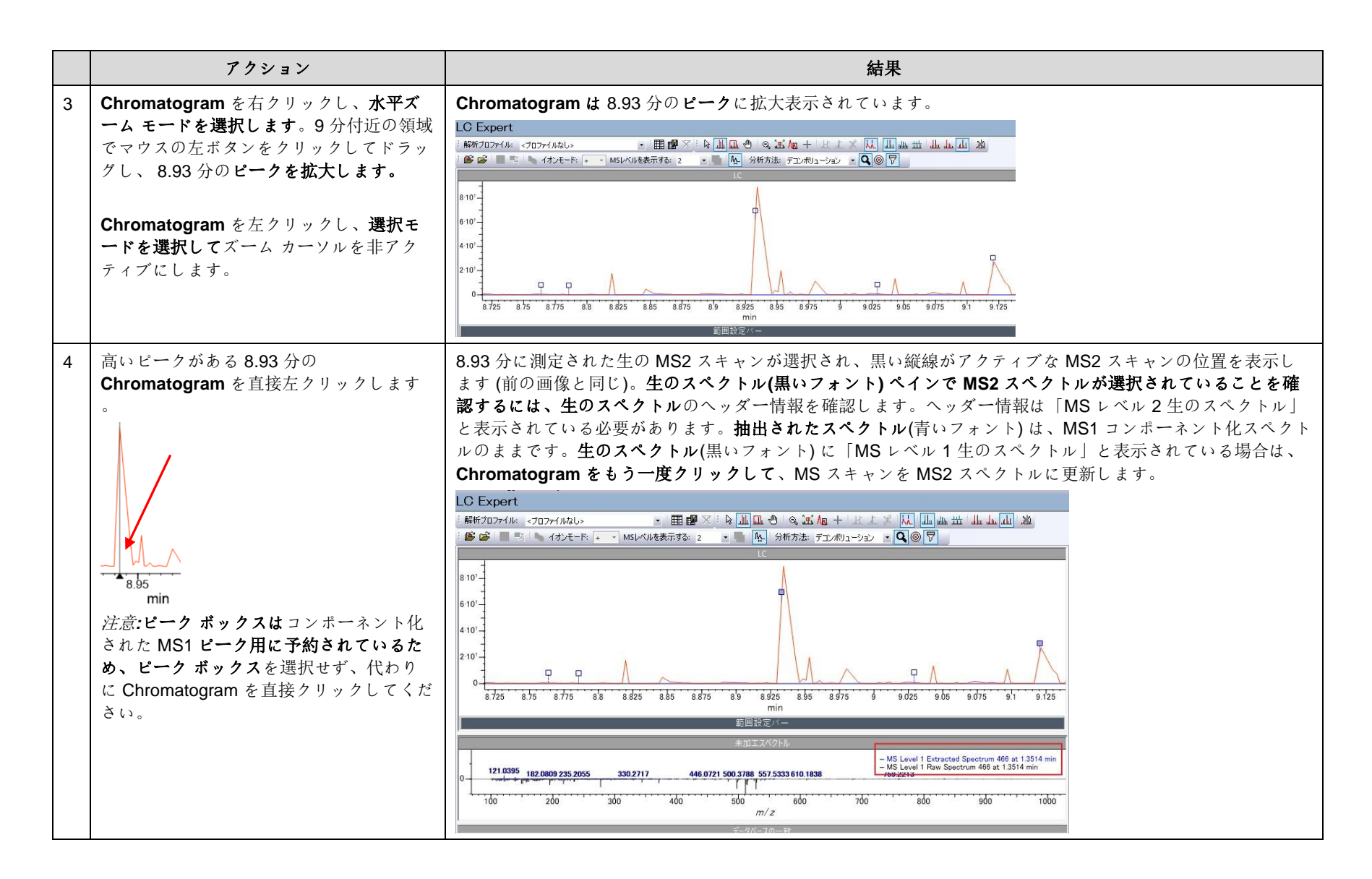

5

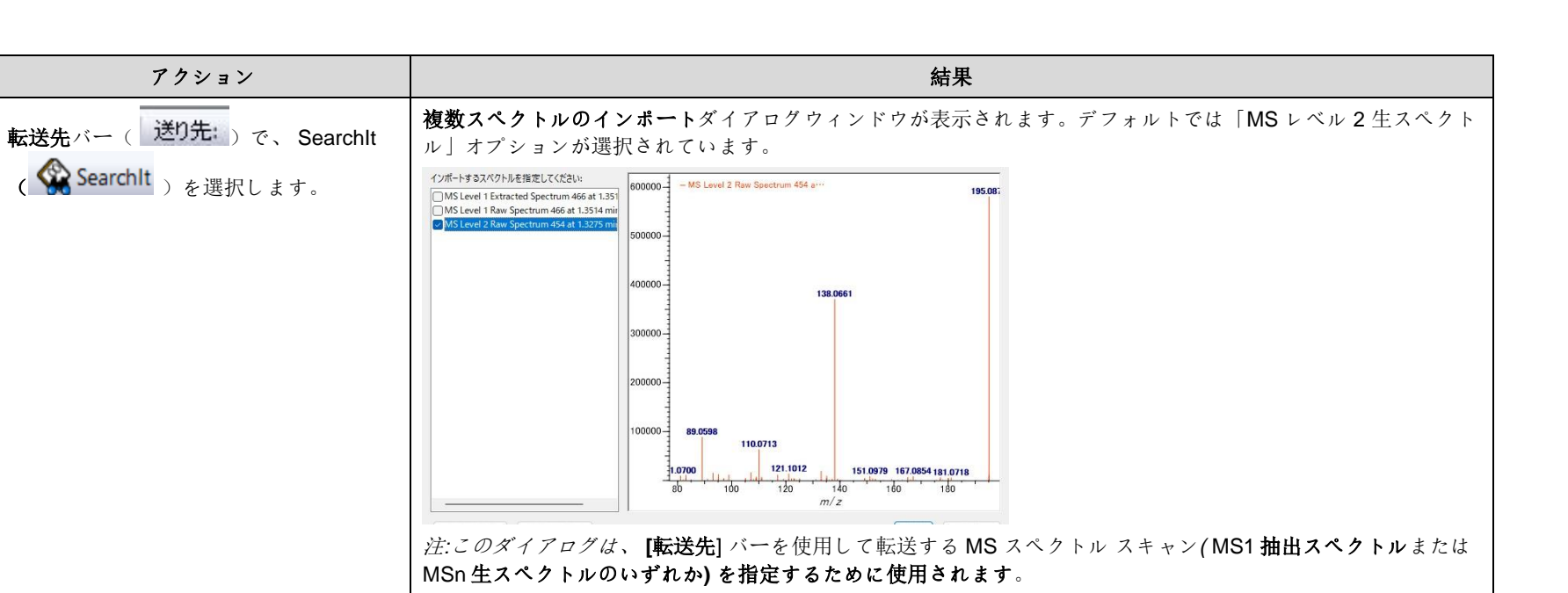

 

 複数スペクトルのインボートダイアロク ウィンドウで、デフォルトの選択「MS レベル2生のスペクトル」を保持します

 Searchlt インポートダイアログ ウィンドウに、2つの異なる検索オプションが表示されます。

 • Searchlt で新しい MSforID 検索タブが開きます。

 「スペクトル検索」では、代替の検索アルゴリズム(例: コサイン、適応など)を使用します。

|                     | •          | スペクトル検索」   | では、代替 | の検索アルゴリ | ズム (例: 二 | コサイン、適応 <i>など</i> ) | を使用します。 |
|---------------------|------------|------------|-------|---------|----------|---------------------|---------|
| 。<br>「OK」を選択してください。 | Searchit   |            | ×     |         |          |                     |         |
|                     | MS(LC)検索方法 | 去の選択       |       |         |          |                     |         |
|                     |            |            |       |         |          |                     |         |
|                     |            | MSForID(M) |       |         |          |                     |         |
|                     |            | スペクトル検索(S) |       |         |          |                     |         |
|                     | L          |            |       |         |          |                     |         |
|                     |            |            | キャンセル |         |          |                     |         |

LC Expert 33

|   | アクション                                                                     | 結果                                                                                                    |
|---|---------------------------------------------------------------------------|----------------------------------------------------------------------------------------------------|
| 7 | <b>Searchltダイアログ ウィンドウで MSforID</b><br>を選択します。                            | MS2 生スペクトルは Searchlt の MSforID 検索ウィンドウで開きます。MSforID 検索ウィンドウには次の情報が事前に入力さ<br>れます:<br>• イオン極性。これは、生の Chromatogram ファイルに含まれている場合、生のファイル内のイオン極性情報です。                                                                                                    |
|   | <i>注意</i> :強度 <b>しきい値 (%) は</b> 増減できます。更新<br>されたしきい値を使用して <b>検索するビークの</b> | <ul> <li>この情報が RAW ファイルに含まれていない場合は、デフォルトで正が選択され、反対のラジオ ボタンを<br/>選択することで負に更新できます。</li> </ul>                                                                                                    |
|   | リストを更新するには、ピークの再選択ボタ<br>ン(Repick Peaks)を選択します。三角形の記号                      | <ul> <li>検索方法は、検索に適用される特定の MSforID アルゴリズムです。最後に使用した検索がメニューオプションとし<br/>て選択されます。</li> </ul>                                                                                                    |
|   | (♪)は、最小ビークの高さを示します。                                                       | <ul> <li>標準検索(デフォルト)</li> <li>複合検索</li> <li>・</li> </ul>                                                                                                    |
|   |                                                                           | <ul> <li>         ・ 直接検索         ・         ・         ・</li></ul>                                                                                                    |
|   |                                                                           | <ul> <li>         ・</li></ul>                                                                                                    |
|   |                                                                           |                                                                                                    |
|   |                                                                           | ワーナ方法     9774 MolSkink     9774 MolSkink       スペワトル     (2)     (2)       ビーク情報     (2)       (6)     (2)       (7)/51/24称     (2)       (2)     (2)       (2)     (2)       (2)     (2)       (2)     (2)       (2)     (2)       (2)     (2)       (2)     (2)       (2)     (2)       (2)     (2)       (2)     (2)       (2)     (2)       (2)     (2)       (2)     (2)       (2)     (2)       (2)     (2)       (2)     (2)       (2)     (2)       (2)     (2)       (3)     (2)       (2)     (2)       (3)     (2)       (4)     (2)       (4)     (2)       (4)     (2)       (2)     (2)       (3)     (2)       (4)     (2)       (4)     (2)       (3)     (2)       (4)     (2)       (4)     (2)       (4)     (2)       (4)     (2)       (4)     (2)       (4)     (2) |
|   |                                                                           | ・ 計画でれたパクトルの世所         ・ 新築時イスパクルの世所         ・ 黄星寺市差(m/z)/M/: 0         ・         ・         ・                                                                                                    |
|   |                                                                           | ビット数の上記 50 🔄 □すべてのビット 表示プロファイルな <プロファイルなし> ∨ りーチ                                                                                                    |
|   |                                                                           | 注:生のスペクトルが MS2 スペクトルとして検出されない場合は、 <b>警告ダイアログ ウィンドウ</b> にボップアップ警告が表示され<br>ます。これは、生のファイルに MS レベル情報が含まれていないこと (例: インボートされた.jdx ファイルなど)、または MS<br>レベルが間違っていること (例: MS レベル=1) が原因である可能性があります。[確認]をクリックして警告をバイパスし、MS<br>スペクトルをウィンドウにインボートするか、 [Cancel] をクリックします。プロセスを停止します。                                                                                                    |

LC Expert 35

|   | アクション                                                                                                   | 結果                                                                                                    |
|---|----------------------------------------------------------------------------------------------------|----------------------------------------------------------------------------------------------------|
| 8 | <b>MSforID</b> では 検索ウィンドウで、質量許<br>容値の値を「0.01" m/z」に変更します。                                               | 質量 <b>許容度</b> が減少します:<br><b>質量許容差[m/z](M): 0.01</b><br>注:質量 <b>許容値は</b> 計算と最終的な検索結果に大きな影響を与えます。                                                                                                    |
| 9 | [データベースの検索]タブで、[ユーザー<br>選択]オプションをクリックします。<br>[追加]をクリックし、[ユーザー選択デー<br>タベース] タブを使用して検索するデー<br>タベースを定義します。 | データベース選択ダイアログ ウィンドウが表示されます。利用可能な LC-MS データベースは、特定のユーザー<br>うくセンスによって異なります。<br>Searchit<br>・ サーチ方法<br>・ サーチ方法<br>・ アークドライン(* くつひて/14/2/)・ ■ ■ (***)<br>・ マーク・アーン(***)<br>・ アーク・オーク・マーン(***)<br>・ ビーク「暗幅<br>・ データ<br>・ アーク・オーク・マーン(***)<br>・ ビーク「暗幅<br>・ データ<br>・ アーク・オーク・マーン(************************************ |

|    | アクション                                                                                                    | 結果                                                                                                    |
|----|----------------------------------------------------------------------------------------------------|----------------------------------------------------------------------------------------------------|
| 10 | 検索を実行するには、 <b>検索</b> ボタン(<br><b>Search</b> )を選択します。                                                                                                    | <ul> <li>スペクトルクエリに最適な一致が Minelt に表示されます。テーブルには次の列が表示されます:</li> <li>AMP (平均一致確率) は、参照化合物レコードがクエリ スペクトルである可能性がある平均確率です。</li> <li>RAMP (相対平均マッチ確率) は、検索結果全体に対する AMP 値。         <ul> <li>デフォルトでは、検索結果は RAMP 値の減少順に整理されます。</li> <li>前駆体イオンの m/z 差。これは、クエリの前駆体イオンとデータベース レコード間の m/z 差です。</li> </ul> </li> <li>前駆体イオンの m/z 差。これは、クエリの前駆体イオンとデータベース レコード間の m/z 差です。</li> </ul> |
| 11 | <b>前のアプリケーションアイコン</b> に移動し<br>、下向きボタン (▼)をクリックします<br>。LC Expert を選択して、選択したアプ<br>リケーションに戻ります。<br>↓ ↓ ↓ ↓ Transfer to:<br>Searchit<br>LC Expert<br>Browselt | されます。<br>LC Expert アプリケーションが開きます。                                                                                                    |

#### 例: Spectrum MSn Searchlt を使用した検索

n<sup>ライブラリ検索</sup>を実行する方法について説明します。

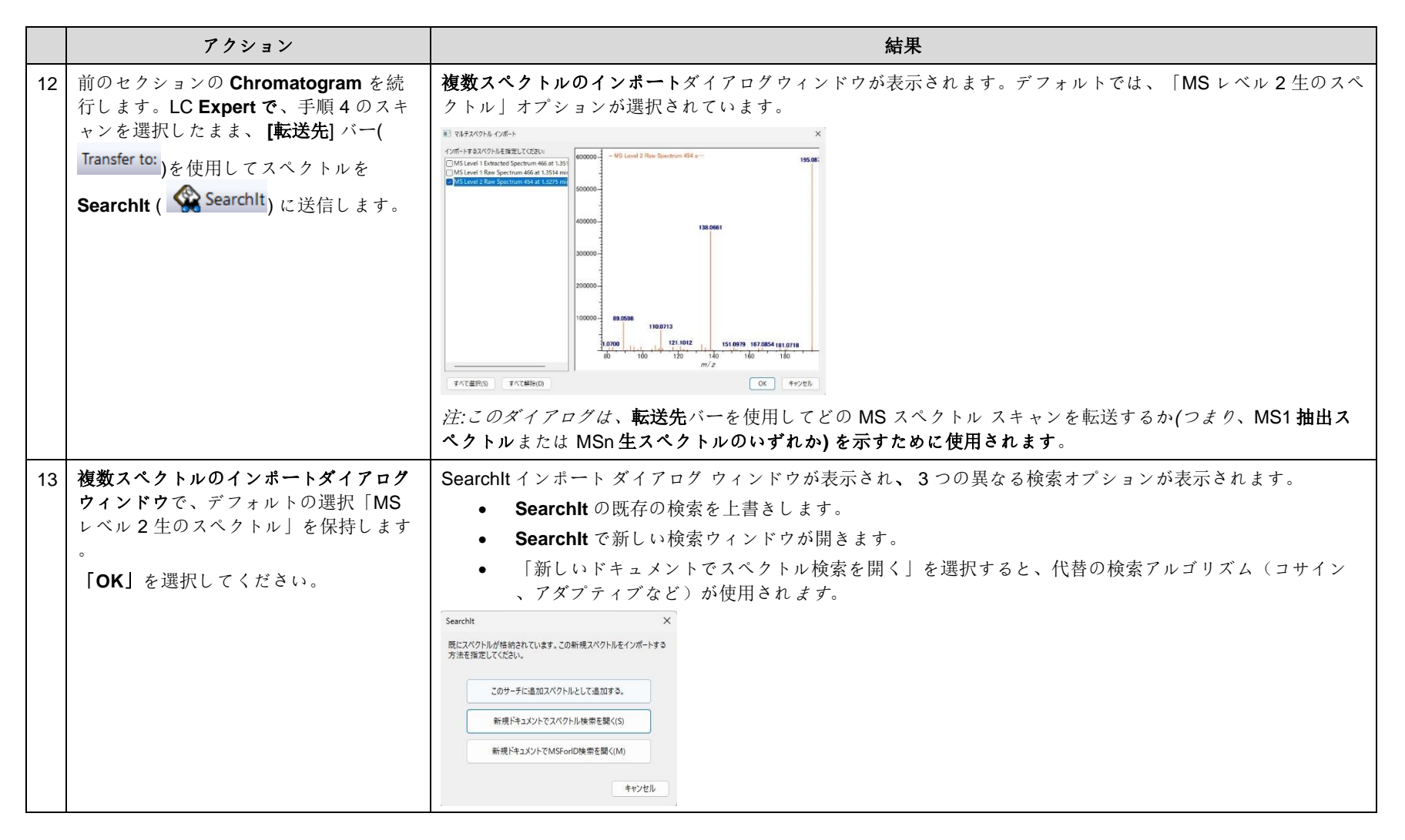

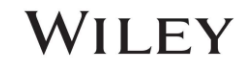

|    | アクション                                                       | 結果                                                                                                    |
|----|-------------------------------------------------------------|----------------------------------------------------------------------------------------------------|
| 14 | 「スペクトル検索を新しいドキュメント<br>で開く」を選択します。                           | MS2 生のスペクトルが Searcht のスペクトル検索ダイアログ ウィンドウで開きます。Searcht は スペクトル検         索タイブが LC-MS であることを認識し、「スペクトル MS (LC)」と表示されます。         ************************************ |
| 15 | 「スペクトル MS (LC)」ウィンドウで、<br>「正確な質量検索」の横にあるチェック<br>ボックスを選択します。 | <ul> <li>正確な質量検索が選択されています:</li> <li>正確な質量検索(M) アダプティブ検索 分子 m/z: 278 ・</li></ul>                                                                                   |

|         | アクション                    |                                                                                      |                                                                    |                                                                                                    | 結果                                                                                                    | Ļ                                                                                      |                                          |
|---------|--------------------------|--------------------------------------------------------------------------------------|--------------------------------------------------------------------|----------------------------------------------------------------------------------------------------|----------------------------------------------------------------------------------------------------|----------------------------------------------------------------------------------------|------------------------------------------|
| 16 [デーク | タベースの検索]タブの[ユーザー選        | データベース                                                                               | 選択ダイア                                                              | ログ ウィンドウが表述                                                                                                    | 示されます。                                                                                                    |                                                                                        |                                          |
|         | プションをクリックします。            | Searchlt                                                                             | Searchit x                                                         |                                                                                                    |                                                                                                    |                                                                                        |                                          |
| 検査よ     | - フジーカベーフナ 部 中十ファル       | i 🗋 📽 🐚 💼 i サーチ プロファイ                                                                | ル: <ブロファイルなし>                                                      |                                                                                                    |                                                                                                    |                                                                                        |                                          |
| 快系 9    | るナータベースを選択するには、          | サーチ方法                                                                                | 利用できるデータベース                                                        |                                                                                                    |                                                                                                    |                                                                                        |                                          |
| ユー      | ・ザー選択データベース」タブを使         | スペクトル MS (LC)                                                                        | インターネットデータベースは                                                     | 対象スペクトル(L): すべて ~                                                                                              |                                                                                                    | リフレッシュ                                                                                 | 1(R) 詳細設定(A)                             |
| 用しま     | す。検索する LC-MS データベー       | □ スペクトル                                                                              | ■ Reference ■ 算出済み                                                 | 名称 レコード<br>LC-MS - Class Rule-Based Lipids Li 2505178                                                          | DB コード ロケーション<br>IOL <latest th="" ver<=""><th>sion&gt;</th><th></th></latest>                                                             | sion>                                                                                  |                                          |
| スを選     | 鬚択するには、 <b>「追加」をクリック</b> | □ ビーク情報                                                                              | <ul> <li>■ User DB</li> <li>■ Hit List</li> <li>■ データ制御</li> </ul> | LC-MS - Class Rule-Based PFAS Lib 7081<br>LC-MS - Class Rule-Based Polymer 202752                              | IOPF <latest ver<br="">IOPO <latest th="" ver<=""><th>sion &gt;<br/>sion &gt;</th><th></th></latest></latest>                              | sion ><br>sion >                                                                       |                                          |
| します     | °                        | □ 構造                                                                                 |                                                                    | LC-MS - Maurer/Wissenbach/Web 13027<br>LC-MS - MMHW LC-HR-MS/MS Li 5006<br>LC-MS - NIST MS/MS Mass Spectr 1121 | MWW <latest ver<br="">MMHW <latest ver<br="">MS2A <latest th="" ver<=""><th>sion&gt;<br/>sion&gt;</th><th></th></latest></latest></latest> | sion><br>sion>                                                                         |                                          |
|         |                          | □ プロパティ/名称                                                                           |                                                                    |                                                                                                    |                                                                                                    |                                                                                        |                                          |
| 注利目     | 目可能なIC-MS データベースは、       | MSforID                                                                              | すべて追加(D) 追:<br>選択されているデータベース(L):                                   | 20(A)                                                                                                    |                                                                                                    | 61h                                                                                    | まべて削除(M)     まべて削除(M)                    |
| 歴史の     | コーザーライセンフによって思た          | サーチ用データベース                                                                           | 名称                                                                 | VЭ-К D8 Э-К                                                                                                    | ロケーション                                                                                                    |                                                                                        |                                          |
| 何足の     |                          | ● カスタマイズ選択                                                                           | LC-MS - Maurer/Wissenb<br>LC-MS - MMHW LC-HR-                      | bach/Weber LC-MS 13027 MWW<br>-MS/MS Library of 5006 MMHW                                                      | C:¥Users¥Public¥Doci<br>C:¥Users¥Public¥Doci                                                                                               | uments¥Wiley¥KnowitAll¥Databases¥LC-MS¥LC<br>uments¥Wiley¥KnowitAll¥Databases¥LC-MS¥LC | -MS - MWW LC-MSn<br>-MS - MMHW LC-HR     |
| ります     | 0                        | ○ すべての化合物                                                                            | LC-MS - NIST MS/MS Ma<br>LC-MS - NIST MS/MS Ma                     | ass Spectral Library 1121 MS2A<br>ass Spectral Library 102130 MS2H                                             | C:¥Users¥Public¥Doci<br>C:¥Users¥Public¥Doci                                                                                               | uments¥Wiley¥KnowItAII¥Databases¥LC-MS¥LC<br>uments¥Wiley¥KnowItAII¥Databases¥LC-MS¥LC | -MS - NIST MSMS Ma<br>-MS - NIST MSMS Ma |
|         |                          | □ 計算されたスペクトルの使用                                                                      | LC-MS - NIST MS/MS Ma                                              | ass Spectral Library 122153 MS2H2                                                                              | C:¥Users¥Public¥Doci                                                                                                    | uments¥Wiley¥KnowltAll¥Databases¥LC-MS¥LC                                              | -MS - NIST MSMS Ma                       |
|         |                          | ○ 純粋化合物                                                                              | LC-MS - Wiley Registry of                                          | of Tandem Mass Spe 1175 WRTMS                                                                                  | C:¥Users¥Public¥Doci                                                                                                    | uments¥Wiley¥KnowItAII¥Databases¥LC-MS¥LC                                              | -MS - Wiley Registry                     |
|         |                          | □ 計算されたスペクトルの使用                                                                      | Markush lype Strutures                                             | 6 Markush                                                                                                    | C#Users#Public#Doci                                                                                                    | uments#Wiley#KnowitAll#Samples#Structures#N                                            | Aarkush Type Structur                    |
|         |                          | サマリー                                                                                 | 参照(B)                                                              |                                                                                                    |                                                                                                    |                                                                                        |                                          |
|         |                          |                                                                                      | ヒット数の上限:50 💽 🗋                                                     | すべてのヒット 表示プロファイル: <プロファイルなし>                                                                                   | ~                                                                                                    |                                                                                        | バッチ サーチ サーチ                              |
| 17 「検索  | <b>ミ」</b> をクリックします。      | スペクトルク                                                                               | エリに最適                                                              | 「な一致が <b>Minelt に表</b> 対                                                                                       | 示されます。                                                                                                    |                                                                                        |                                          |
|         |                          | Minett ×                                                                             |                                                                    |                                                                                                    |                                                                                                    |                                                                                        |                                          |
|         |                          | Display Profiles: <no profile=""></no>                                               | - 11                                                               | 🖬 🗶   🗞 🕂 🎹 🏛 💷 🖉   🔍 🖭 Ag   4                                                                                 | ₩ ±± ₩ ±± ₩                                                                                                    | اً عدل عللہ تلاف 💥 🏧 قائد 🖣                                                            |                                          |
|         |                          | Overlay All - MS Level 2 Raw Spectrum 3056 at 8 93 279.0531 Structure Properties 3 X |                                                                    |                                                                                                    |                                                                                                    |                                                                                        |                                          |
|         |                          | Property:                                                                            | 4 #90177; 1-Chloro-3-(triphe                                       | 219.0570                                                                                                    | o                                                                                                    |                                                                                        |                                          |
|         |                          | Name ~                                                                               |                                                                    |                                                                                                    | CI                                                                                                    | >                                                                                      |                                          |
|         |                          | 1-Chloro-3-                                                                          | 173.05                                                             | 117                                                                                                    |                                                                                                    |                                                                                        |                                          |
|         |                          | 1-Chloro-3-(                                                                         |                                                                    | 219.0567                                                                                                    |                                                                                                    |                                                                                        |                                          |
|         |                          | 1-Chloro-3-(                                                                         |                                                                    |                                                                                                    |                                                                                                    |                                                                                        |                                          |
|         |                          | 1-Chloro-3-(                                                                         | 00 150                                                             | 279.0930<br>200 250 300 350                                                                                    | <u> </u>                                                                                                    | ~                                                                                      |                                          |
|         |                          | 1-Chloro-3-(                                                                         | (13)                                                               | m/z                                                                                                    | Preferred Properti                                                                                                    | es Substructs                                                                          |                                          |
|         |                          | Table Plot Related                                                                   | Compounds View                                                     |                                                                                                    | All Properties                                                                                                    | Attachments                                                                            |                                          |
|         |                          | HQI ▼ R.HQI ≑ T                                                                      | ag≑ Co Dt≑ ID     ♦ Na                                             | ame 🗢 Spectrum <auto> (M:</auto>                                                                               | Name                                                                                                    | Value                                                                                  |                                          |
|         |                          | 1 83.90 84.57                                                                        | 0 MS2H 90177                                                       | Chloro-3-<br>iphenylphosphoranyli<br>ne)acetone                                                                | warne                                                                                                    | (triphenylphosphoranylid<br>ne)acetone                                                 |                                          |
| 1       |                          | 2 01 20 02 02                                                                        | Dutch rate Tri                                                     | phenylphosphine                                                                                                | CAS Registry<br>Number                                                                                                    | 13605-66-8                                                                             |                                          |
|         |                          | 2 01.20 02.88                                                                        | U VISZE 2200 0X                                                    | ide                                                                                                    | Collision Energy                                                                                                    | 19 eV (NCE=20%)                                                                        |                                          |
|         |                          |                                                                                      | Ph                                                                 | and a distant and a large                                                                                      | Collision Gas                                                                                                    | N2                                                                                     |                                          |

LC Expert 40

|    | アクション                                                                                                    | 結果                                                                                                    |  |  |  |  |  |
|----|----------------------------------------------------------------------------------------------------|----------------------------------------------------------------------------------------------------|--|--|--|--|--|
| 18 | 前のアプリケーション矢印 ( ≁ )を使用<br>して Searchlt に戻ります。                                                                                                    | 以前のクエリが読み込まれた状態で Searchlt アプリケーションが開きます。                                                                                                    |  |  |  |  |  |
| 19 | <ul> <li>19 スペクトル検索設定を変更するには、「<br/>スペクトル MS (LC)」をクリックします。</li> <li>「適応検索」チェックボックスを選択し、まだ検出されていない場合は分子の<br/>m/z の値として「279.0931」を入力します。</li> <li>道応検索方法を使用すると、クエリスペクトルとデータベーススペクトル間で利用可能が換のスペクトル ピークをスキャンして、利用可能なスペクトル空間にない類似の化合物に<br/>ラリを拡張できます。</li> <li>注記:「正確な質量検索」チェックボックスをオフにすると、低解像度データに対してま<br/>用できるようになります。</li> </ul> |                                                                                                    |  |  |  |  |  |
| 20 | 「検索」をクリックします。                                                                                                    | <ul> <li>スペクトルクエリに最適な一致が Minelt に表示されます。</li> <li>Minelt (こ表示されます。</li> <li>Minelt (こ表示されます。</li> <li>Minelt (こ表示されます。</li> <li>Subtruct Statutet Original Data Files<br/>(1) (1) (1) (1) (1) (1) (1) (1) (1) (1)</li></ul> |  |  |  |  |  |